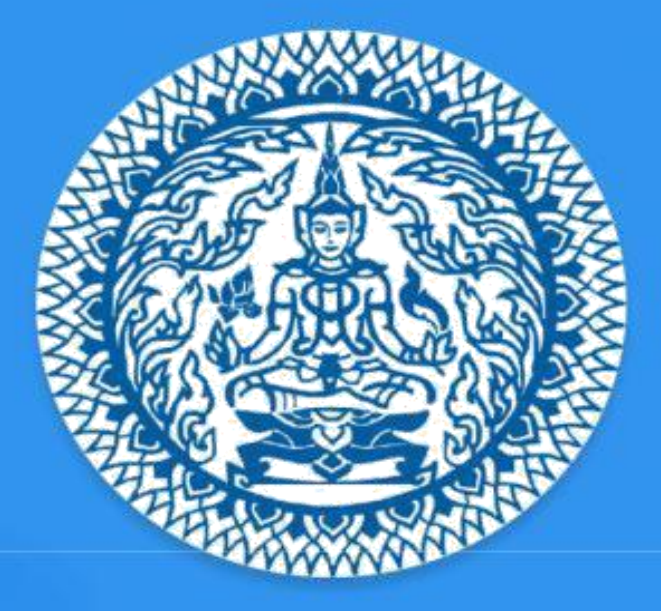

# Guide to Thailand E-Visa Application THAI E-VISA OFFICIAL WEBSITE

## **Table of Content**

| 1. Website homepage                         | 3  |
|---------------------------------------------|----|
| 2. Create an account                        | 9  |
| 3. Account activation by email verification | 14 |
| 4. Sign In                                  | 17 |
| 5. Forgot password                          |    |
| 6. Dashboard                                | 20 |
| 7. Apply for a new visa                     | 21 |
| 8. Manage your visa application             |    |
| 9. Check the status of your application     | 35 |
| 10. Download your e-Visa                    |    |
| 11. Edit profile                            |    |
| 12. Change password                         | 40 |
| 13. Request Document                        |    |

### 1. Website homepage

The e-Visa homepage, www.thaievisa.go.th, contains the information that will guide you towards our online application process.

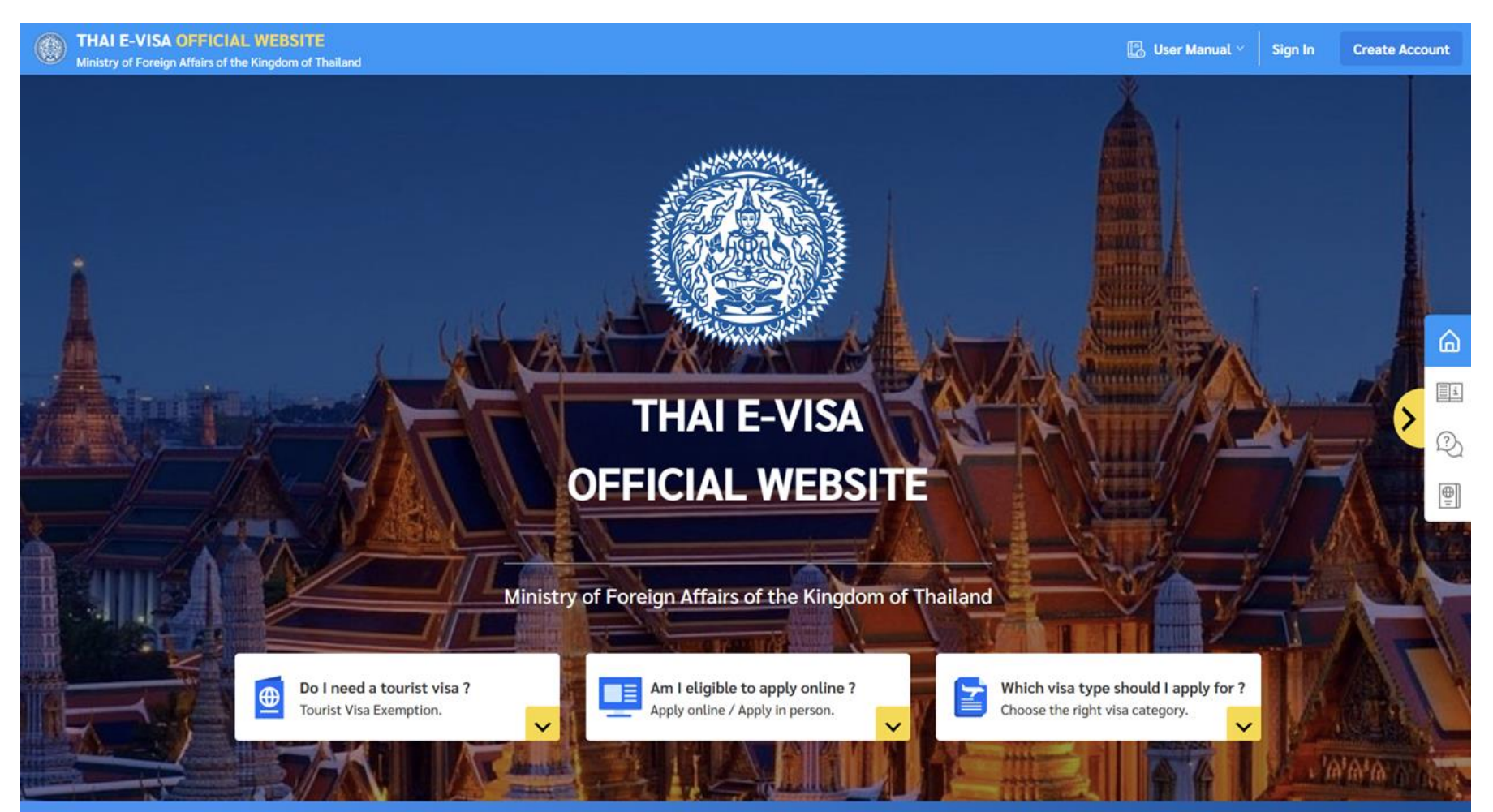

Guide to Thailand E-Visa Application | Thai E-Visa Official Website

Ministry of Foreign Affairs of the Kingdom of Thailand

How to apply online : a step by step guide for our e-Visa application

- 1. Create an Account
- 2. Fill in an Application Form
- 3. Upload Supporting Documents
- 4. Pay Visa Fee
- 5. Wait for the Visa to be Processed
- 6. e-Visa confirmation document sent by email

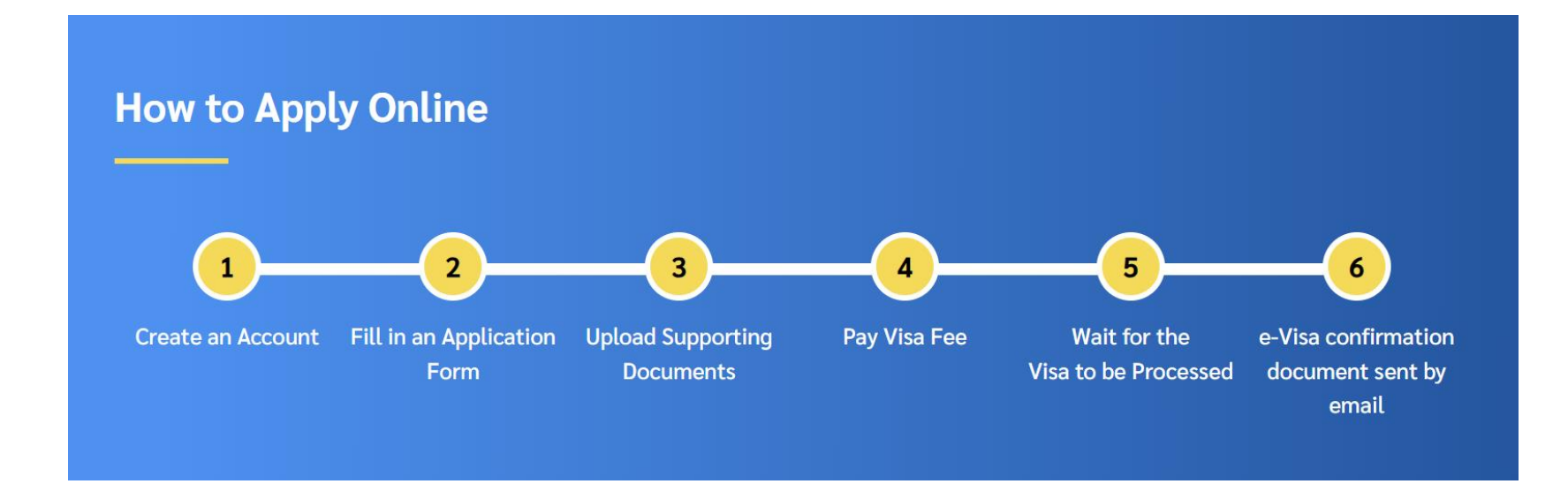

**Frequently Asked Question:** questions and answers that provide clarifications regarding all aspects of e-Visa applications

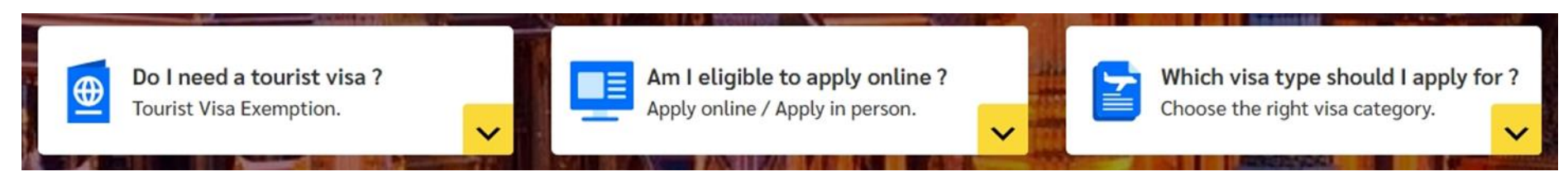

1. "Do I need a tourist visa?" Find out if you need a visa to travel to Thailand.

## **Frequently Asked Questions**

| Do I need a tourist visa ?                                                                                                    | Am I eligible to apply online ?                                              | Which visa type should I apply for ?                                            |
|----------------------------------------------------------------------------------------------------|------------------------------------------------------------------------------|---------------------------------------------------------------------------------|
| Country or territory issuing travel document *                                                                                      |                                                                              |                                                                                 |
| Select Country or territory issuing your travel documer                                                                             | nt                                                                           | ~                                                                               |
| A country or a nationality may be referred to a country or to a territory travel document, application of tourist visa is required. | with its own passport-issuing authority. In case where the nationality of th | he applicant is different from the country or territory issuing the applicant's |
| Current Location *                                                                                                    |                                                                              |                                                                                 |
| Select your current location                                                                                                    |                                                                              | V                                                                               |
| Planning to stay in Thailand (Day) *                                                                                                |                                                                              |                                                                                 |
| Enter your number of days                                                                                                    |                                                                              |                                                                                 |
|                                                                                                    | Check                                                                        |                                                                                 |

2. "Am I eligible to apply online?" Find out if you can apply for an e-Visa on this website.

## **Frequently Asked Questions**

| Do I need a tourist visa ?                                                                                                    | Am I eligible to apply online ?                                      | Which visa type should I apply for ?                                                |
|----------------------------------------------------------------------------------------------------|----------------------------------------------------------------------|-------------------------------------------------------------------------------------|
| Country or territory issuing travel document *                                                                                                    |                                                                      |                                                                                     |
| Select Country or territory issuing your travel document                                                                                                    |                                                                      | $\vee$                                                                              |
| <ul> <li>A country or a nationality may be referred to a country or to a territory with<br/>travel document, application of tourist visa is required.</li> </ul> | th its own passport-issuing authority. In case where the nationality | of the applicant is different from the country or territory issuing the applicant's |
| Current location                                                                                                    |                                                                      |                                                                                     |
| Select your current location                                                                                                    |                                                                      | ~                                                                                   |
| ① Your current location is a country in which you remain at the time that you                                                                                    | lodge an application.                                                |                                                                                     |
|                                                                                                    | Check                                                                |                                                                                     |

3. "Which visa type should I apply for?" Find out the right type of visa for your application.

## **Frequently Asked Questions**

| Do I need a tourist visa ?   | Am I eligible to apply online ? | Which visa type should I apply for ? |
|------------------------------|---------------------------------|--------------------------------------|
|                              |                                 |                                      |
| Passport Type *              |                                 |                                      |
| Select your passport type    |                                 | $\vee$                               |
| Visa Type *                  |                                 |                                      |
| Select your visa type        |                                 | $\vee$                               |
| Purpose of Visit *           |                                 |                                      |
| Select your purpose of visit |                                 | $\vee$                               |
|                              |                                 |                                      |

Check

## Visa Category contains information on types, required documents and validity of our visas.

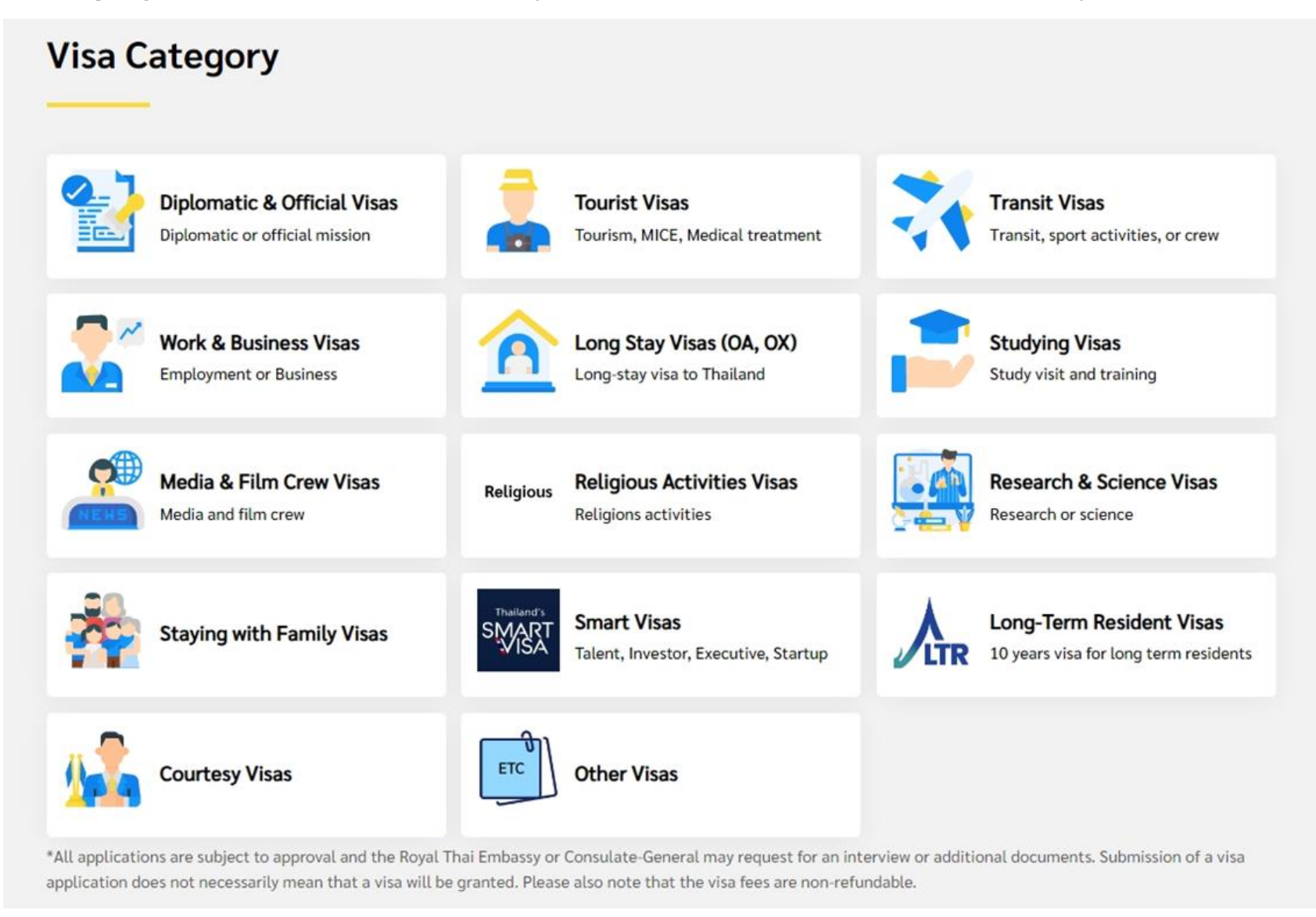

#### 2. Create an account

- 1. Click on "Create Account" button at the top right corner of the **e-Visa** homepage.
- 2. Click on "Individual" tab menu.

| Winistry of Foreign Affairs of the Kingdom of Thailand |                                                                                                    | 📘 User Manual 🗸 | Sign In | Create Account |
|--------------------------------------------------------|----------------------------------------------------------------------------------------------------|-----------------|---------|----------------|
|                                                        |                                                                                                    |                 |         | 1              |
|                                                        | < Contract Contract C |                 |         |                |
|                                                        | Create Account                                                                                                    |                 |         |                |
|                                                        | Select the type to create your e-Visa account                                                                                                    |                 |         |                |
|                                                        | 2 Individual Agent                                                                                                    |                 |         |                |
|                                                        | First Name *                                                                                                    |                 |         |                |
|                                                        | Enter your first name                                                                                                    |                 |         |                |
|                                                        | Family Name *                                                                                                    |                 |         |                |
|                                                        | Enter your family name                                                                                                    |                 |         |                |
|                                                        | Nationality *                                                                                                    |                 |         |                |
|                                                        | Select your nationality $\lor$                                                                                                    |                 |         |                |

- 3. Fill in the following personal details in English.
  - First Name / Family Name
  - Nationality
  - Contact No.
  - Email

| Winistry of Foreign Affairs of the Kingdom of Thailand |                                                                 | 📕 User Manual 🗸 | Sign In | Create Account |
|--------------------------------------------------------|-----------------------------------------------------------------|-----------------|---------|----------------|
|                                                        |                                                                 |                 |         |                |
|                                                        | < C THAI E-VISA ACCOUNT                                         |                 |         |                |
|                                                        | Create Account<br>Select the type to create your e-Visa account |                 |         |                |
|                                                        | Individual Agent                                                |                 |         |                |
|                                                        | First Name *                                                    |                 |         |                |
|                                                        | Enter your first name                                           |                 |         |                |
|                                                        | Family Name *                                                   |                 |         |                |
| 2                                                      | Enter your family name                                          |                 |         |                |
| <b>.</b>                                               | Nationality *                                                   |                 |         |                |
|                                                        | Select your nationality                                         |                 |         |                |
|                                                        | Contact No *                                                    |                 |         |                |
|                                                        | +86                                                             |                 |         |                |
|                                                        | E-mail *                                                        |                 |         |                |
|                                                        | Enter your e-mail                                               |                 |         |                |

4. Fill in your email and password.

#### **Password requirement**

- Use a minimum length of 8 characters.
- Include at least one lowercase letter (a-z)
- Include at least one uppercase letter (A-Z)
- Include at least one number (0-9)
- 5. Read the terms and policy carefully and click the checkbox.
- 6. Enter your code
- 7. Click on "Create Account" Button.

#### THAI E-VISA OFFICIAL WEBSITE 🖪 User Manual 🗠 Sign In **Create Account** Ministry of Foreign Affairs of the Kingdom of Thailand E-mail \* Enter your e-mail Password \* Ø Enter your password 4 Confirm Password \* Enter your confirm again Ø Password must : • Use a minimum of 8 characters. Include at least one lowercase letter (a-z) Include at least one uppercase letter (A-Z) Include at least one number (0-9) Agree to our terms and policy, Read terms and policy 5 $\cap$ NU5Tuwd 6 Enter your code **Create Account** OR

7. The verification link will be sent to your email. Please check your inbox to verify the email.

| < W THAI E-VISA ACCOUNT                                         |        |
|-----------------------------------------------------------------|--------|
| Create Account<br>Select the type to create your e-Visa account |        |
| Individual Agent                                                |        |
| Please check your inbox to verify the email                     |        |
| First Name *                                                    |        |
| Enter your first name                                           |        |
| Family Name *                                                   |        |
| Enter your family name                                          |        |
| Nationality *                                                   |        |
| Select your country                                             | $\vee$ |
| Contact No *                                                    |        |
| Enter your contact no.                                          |        |
| E-mail *                                                        |        |
| Enter your e-mail                                               |        |

## 3. Account activation by email verification

Account activation email with the activation link will be sent to the email address you provided when creating an account. Follow the link as instructed in the email to activate the account.

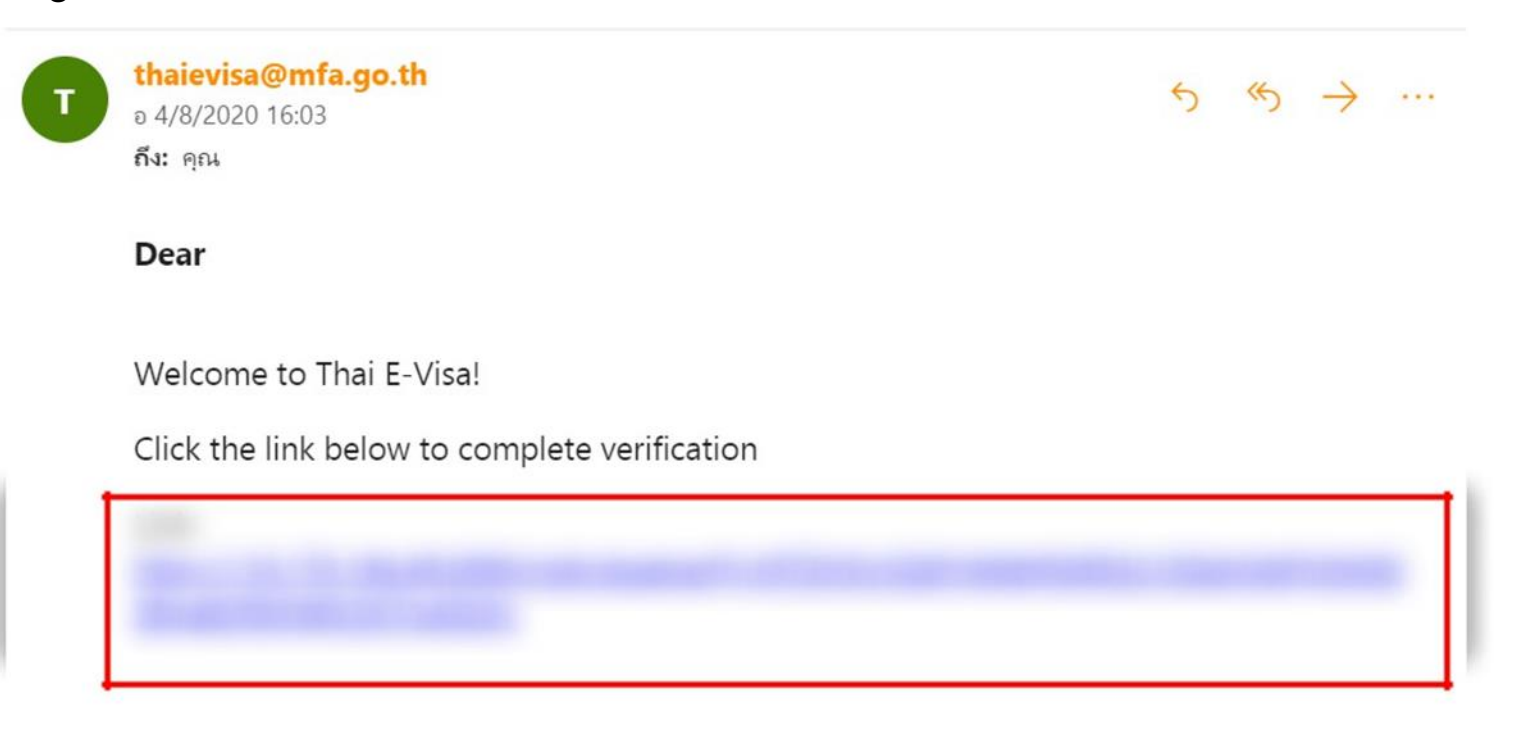

Sincerely,

Thai E-Visa Team

Please enter your code on CAPTCHA accurately as displayed and then click on "Confirm" button.

| Winistry of Foreign Affairs of the Kingdom of Thailand |                                                                                                    | 📳 User Manual 🔧 Sign In | Create Account |
|--------------------------------------------------------|----------------------------------------------------------------------------------------------------|-------------------------|----------------|
|                                                        | Image: Constraint of the experimental system         Verify Email Address         Please check the box below and confirm your verification. |                         |                |
|                                                        | Enter your code                                                                                                    |                         |                |

a. In case that you have not received a verification link

The account activation email will be sent to your email address within 30 minutes. Please check your junk mailbox or spam folder. If you still have not received any email after 30 minutes, go to the Log-in page and enter your registered email and password. You should be able to get to click "resend". The system will then generate and send another activation link to your email.

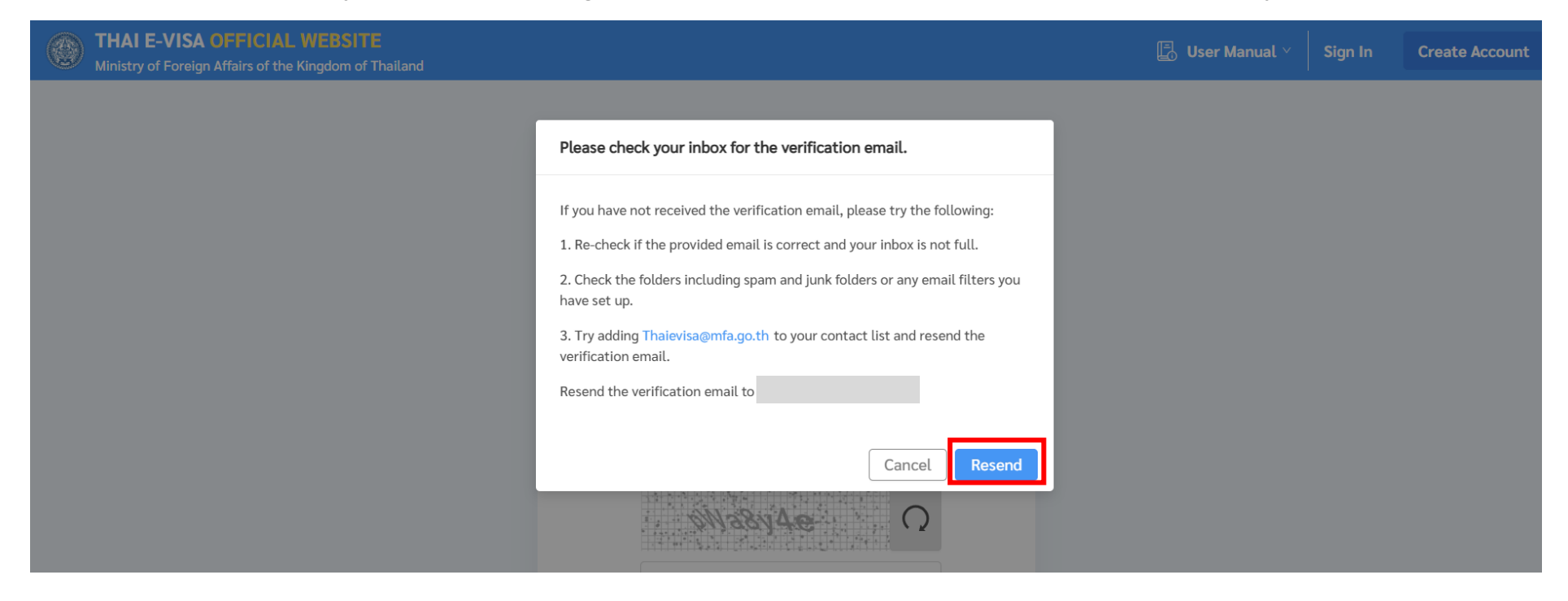

## 4. Sign In

Once you have activated your account via email.

1. You can log in to your account by clicking on the "Sign In" button at the top right corner of the Thailand E-visa home page.

2. Fill your registered email address and password.

3. Click on "Sign In" button.

| WINING THAI E-VISA OFFICIAL WEBSITE<br>Ministry of Foreign Affairs of the Kingdom of Thailand |                                                                                                    | 😰 User Manual 🗠 Sign In Create Account |
|-----------------------------------------------------------------------------------------------|----------------------------------------------------------------------------------------------------|----------------------------------------|
|                                                                                               | THAI E-VISA ACCOUNT                                                                                          | 1                                      |
|                                                                                               | Sign In<br>You can sign in using your Thai E-Visa account to apply for a visa and track<br>your application. |                                        |
|                                                                                               | E-mail * Enter your e-mail                                                                                   |                                        |
|                                                                                               | Password -                                                                                                   |                                        |
|                                                                                               | Enter your password                                                                                          | 2                                      |
|                                                                                               | Sign In                                                                                                    |                                        |
|                                                                                               | Forgot password?                                                                                             |                                        |
|                                                                                               | Create Account                                                                                               |                                        |

## 5. Forgot password

- 1. click on the Sign in Button at the top right corner of the Thai e-Visa homepage.
- 2. click on the Forgot Password link below the Sign In button.

| Ministry of Foreign Affairs of the Kingdom of Thailand |                                                                                                    | 📳 User Manual 🗠 | Sign In | Create Account |
|--------------------------------------------------------|----------------------------------------------------------------------------------------------------|-----------------|---------|----------------|
|                                                        | THAI E-VISA ACCOUNT                                                                                                    |                 | 1       |                |
|                                                        | Sign In<br>You can sign in using your Thai E-Visa account to apply for a visa and track<br>your application.<br>E-mail * |                 |         |                |
|                                                        | Enter your e-mail                                                                                                    |                 |         |                |
|                                                        | Enter your password Ø                                                                                                    |                 |         |                |
|                                                        | Sb5/TF/                                                                                                    |                 |         |                |
|                                                        | Sign In                                                                                                    |                 |         |                |
|                                                        | Forgot password? 2                                                                                                    |                 |         |                |
|                                                        | Create Account                                                                                                    |                 |         |                |

3. fill your email address you have registered for to request for a new password which will be sent to your email.

| Winistry of Foreign Affairs of the Kingdom of Thailand |                                                                                                    | 📕 User Manual প | Sign In | Create Account |
|--------------------------------------------------------|----------------------------------------------------------------------------------------------------|-----------------|---------|----------------|
|                                                        | < CONTRALE-VISA ACCOUNT                                                                                                    |                 |         |                |
|                                                        | Forgot Password<br>Please enter your registered email address we will get back to you with the<br>reset password link in your inbox. |                 |         |                |
| 3                                                      | E-mail *<br>Enter your e-mail                                                                                                    |                 |         |                |
|                                                        | JnAx08G                                                                                                    |                 |         |                |
|                                                        | Enter your code                                                                                                    |                 |         |                |
|                                                        | Submit                                                                                                    |                 |         |                |

## 6. Dashboard

After you log in, you will find comprehensive information on your applications on the dashborad page.

- 1. Apply for a new visa button.
- 2. Number of application created.
- 3. Status of the application.
- 4. Incomplete visa application.

| My Dashboard    | <b>1</b><br>Apply for a new visa | <b>e</b>         | 2<br>Number of applications created and a second second secon | ated<br>Incomplete                                    | 1 View • Rea            | ady to Submit 1 Vier         | w Submitted 0                   | View • Finished | 0 View      |
|-----------------|----------------------------------|------------------|----------------------------------------------------------------------------------------------------|-------------------------------------------------------|-------------------------|------------------------------|---------------------------------|-----------------|-------------|
| Recent Incomple | Apply for a new visa             | <b>⊕</b>         | Number of applications creations <b>2/10 Applications</b>                                                                                                    | ated<br>Incomplete                                    | 1 View • Rea            | ady to Submit <b>1 Vie</b> r | w Submitted 0                   | View • Finished | 0 View      |
| Recent Incomple |                                  |                  |                                                                                                    |                                                       |                         |                              |                                 |                 |             |
|                 | lete Visa Applicat               | tions            | Incomplete applicat                                                                                                    | ions over 14 days will be aut                         | tomatically removed fro | om the system.               |                                 | View all a      | pplications |
| Reference       | ce No. ≑                         | Visa Type 🍦      | Full name                                                                                                    | Date of Birth $\ \ \ \ \ \ \ \ \ \ \ \ \ \ \ \ \ \ \$ | Nationality 🗘           | Travel Doc No. 🗘             | Apply at 🗘                      | Created Date    | Ō           |
| CAN001-2        | 202406-2410221                   | Tourist Visa(TR) | JANE CITIZEN                                                                                                    | 07 Jun 1984                                           | Australian              | PD0908463                    | Royal Thai Embassy,<br>Canberra | 17 Jun 2024     | 2 0         |

## 7. Apply for a new visa

1. Click on "Apply for a new visa" in "Dashboard" menu or click on "Apply for new visa" in "Manage Application" menu.

|          | THAI E-VISA OFFICIAL WEBSITE<br>Ainistry of Foreign Affairs of the Kingdom of Thaila | nd               | ſ                                                | 🚡 E-Visa Dashboard         | Manual Reques          | st Doc 🛛 🛃 User Manual | ı∽   ⊅   ⊗ <b>—</b>             |                 | G           |
|----------|--------------------------------------------------------------------------------------|------------------|--------------------------------------------------|----------------------------|------------------------|------------------------|---------------------------------|-----------------|-------------|
| <b>☆</b> | My Dashboard 1                                                                       | •                | Number of applications created 2/10 Applications | Incomplete                 | 1 View • Rea           | dy to Submit 1 Viev    | v • Submitted 0                 | View • Finished | 0 View      |
|          | Recent Incomplete Visa Applica                                                       | tions            | Incomplete applications                          | ; over 14 days will be aut | omatically removed fro | m the system.          |                                 | View all a      | oplications |
|          | Reference No. ≑                                                                      | Visa Type 🗦      | Full name                                        | Date of Birth ≑            | Nationality ≑          | Travel Doc No. 🗘       | Apply at ≑                      | Created Date    | đ           |
|          | CAN001-202406-2410321                                                                | Tourist Visa(TR) | JANE CITIZEN                                     | 07 Jun 1984                | Australian             | PD0908463              | Royal Thai Embassy,<br>Canberra | 17 Jun 2024     | 2 1         |
|          | 4                                                                                    |                  |                                                  |                            |                        |                        |                                 |                 | Þ           |
|          |                                                                                      |                  |                                                  |                            |                        |                        |                                 |                 |             |
|          |                                                                                      |                  |                                                  |                            |                        |                        |                                 |                 |             |

| ۲ | THAI E-VISA<br>Ministry of Foreign | OFFICI<br>Affairs of t | AL WEBS   | ITE<br>of Thailand |                  |                   | 🔓 E-Visa Dashboard              | Manual Request      | Doc 🛛 🖪 U        | ser Manual 🗸   | ¢ ا                   | 8                               |                    |
|---|------------------------------------|------------------------|-----------|--------------------|------------------|-------------------|---------------------------------|---------------------|------------------|----------------|-----------------------|---------------------------------|--------------------|
| 습 |                                    |                        |           |                    |                  |                   |                                 |                     |                  |                |                       |                                 |                    |
|   |                                    |                        |           |                    |                  |                   |                                 |                     |                  |                |                       |                                 |                    |
|   |                                    | Manage                 | e Visa Ap | plication(s)       |                  |                   |                                 |                     |                  |                |                       | 1 • App                         | ply for a new visa |
|   |                                    | Incor                  | nplete    | Ready to Submit    | Check Status     | Download          |                                 |                     | Q Reference      | e No./         | <ul><li>All</li></ul> | 〇 🛱 Start Date                  | 🛱 End Date         |
|   |                                    |                        |           |                    |                  | Incomplete applic | cations over 14 days will be au | tomatically removed | from the system. |                |                       |                                 |                    |
|   |                                    |                        | Referenc  | e No. ≑            | Visa type 🍦      | Full name         | Date of Bi                      | rth 🗘 Nationa       | ality 🗘 🏾        | Γravel Doc No. | ÷                     | Apply at 🗘                      | 0                  |
|   |                                    |                        | CAN001-2  | 202406-2410321     | Tourist Visa(TR) | JANE CITIZEI      | N 07 Jun 19                     | 34 Australi         | ian F            | PD0908463      |                       | Royal Thai Embassy,<br>Canberra | 20                 |
|   |                                    | •                      |           |                    |                  |                   |                                 |                     |                  |                |                       |                                 | •                  |

## 2. Step 1: Check your eligibility:

- 2.1 Checking your eligibility
  - Country/Territory issuing travel document
  - Current Location
  - Apply at

| 0 | THAI E-VISA OFFICIAL WEBSITE<br>Ministry of Foreign Affairs of the Kingdom of Thailand | ☆ E-Visa Dashboa                                   | ard Manual Request Doc  | 🕼 User Manual 🗸 🗍 🎗 📗     |
|---|----------------------------------------------------------------------------------------|----------------------------------------------------|-------------------------|---------------------------|
| ଜ |                                                                                        |                                                    |                         |                           |
| = |                                                                                        |                                                    |                         |                           |
|   | < Check Your Eligibility                                                               |                                                    |                         |                           |
|   | 1<br>Check Your Eligibility                                                            | 2<br>Applicant Information                         | 3<br>Travel Information | 4<br>Supporting Documents |
|   | Check Your Eligibility                                                                 |                                                    |                         |                           |
|   | Country/Territory issuing travel document •                                            |                                                    |                         |                           |
|   | © A country or a nationality may be referred to a country or to Current Location       | > a territory with its own passport-issuing author | ity.                    | v                         |
|   | Select your current location                                                           |                                                    |                         | v                         |
|   | Apply at *                                                                             |                                                    |                         |                           |
|   | Select your submit to                                                                  |                                                    |                         | ~                         |
|   | Where there is no Royal Thai Embassy or Consulate – General                            | al in your area, please find the one with applicat | ble jurisdiction.       |                           |

## 2.2 Purpose of Visit

- Passport Type
- Visa Type
- Purpose of Visit
- Number of Entries

|   | THAI E-VISA OFFICIAL V<br>Ministry of Foreign Affairs of the Ki | /EBSITE<br>Igdom of Thailand                                                                                                    | E-Visa Dashboard                        | Manual Request Doc   | 🖪 User Manual 🕤 🗍 |        |  |
|---|-----------------------------------------------------------------|----------------------------------------------------------------------------------------------------|-----------------------------------------|----------------------|-------------------|--------|--|
| 6 |                                                                 | Purpose of Visit                                                                                                    |                                         |                      |                   |        |  |
| Ξ | 2.2                                                             | Passport Type * Ordinary Passport / Travel Document Visa Type * Tourist Visa Purpose of Visit * Tourism / Leisure activities ③ Applicant must travel within the valid period specified in the e-Visa. Number of Entries * |                                         |                      |                   | ×<br>× |  |
|   |                                                                 | Select Number of Entries  The difference in fee will not be refunded, if the officer grants a Single Entry V                                                                                                    | /isa instead of the Multiple Entries Vi | isa you applied for. |                   |        |  |
|   |                                                                 |                                                                                                    |                                         |                      |                   | Next   |  |

## 3. Step 2: Applicant Information

#### 3.1 Upload your biodata page of passport

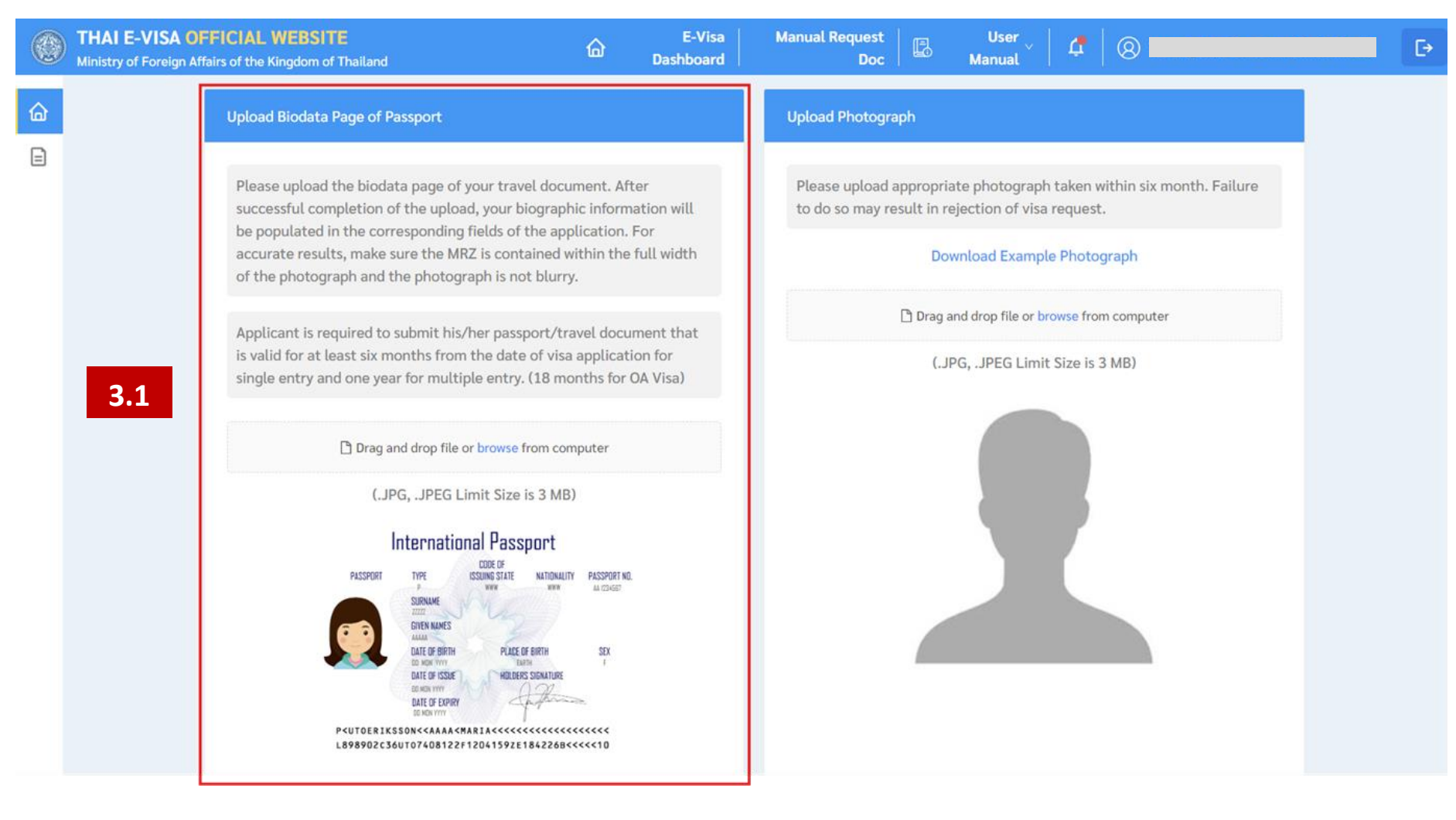

## 3.2 Upload your photograph

|   | THAI E-VISA OFFICIAL WEBSITE     E-Visa       Ministry of Foreign Affairs of the Kingdom of Thailand     Dashboard                                                                                                    | Manual Request User Ser Ser Ser Ser Ser Ser Ser Ser Ser S                                                              | Đ |
|---|----------------------------------------------------------------------------------------------------|----------------------------------------------------------------------------------------------------|---|
| ۵ | Upload Biodata Page of Passport                                                                                                    | Upload Photograph                                                                                                    |   |
|   | Please upload the biodata page of your travel document. After<br>successful completion of the upload, your biographic information will<br>be converted in the corresponding fields of the application. For                                                                                                    | Please upload appropriate photograph taken within six month. Failure to do so may result in rejection of visa request. |   |
|   | accurate results, make sure the MRZ is contained within the full width<br>of the photograph and the photograph is not blurry.                                                                                                    | Download Example Photograph                                                                                            |   |
|   | Applicant is required to submit his/her passport/travel document that                                                                                                    | Drag and drop file or browse from computer                                                                             |   |
|   | is valid for at least six months from the date of visa application for single entry and one year for multiple entry. (18 months for OA Visa)                                                                                                    | (.JPG, .JPEG Limit Size is 3 MB)                                                                                       |   |
|   | Drag and drop file or browse from computer                                                                                                    |                                                                                                    |   |
|   | International Passport                                                                                                    |                                                                                                    |   |
|   | PLSSFORT TYPE<br>PLSSFORT TYPE<br>PLSSFORT TYPE<br>PLSSFORT TYPE<br>PLSSFORT TYPE<br>PLSSFORT TYPE<br>PLSSFORT TYPE<br>PLSSFORT TYPE<br>PLSSFORT TYPE<br>PLSSFORT TYPE<br>DIRE OF BIRTH<br>DIR OF TSSFE<br>CD RE OF BIRTH<br>DIR OF TSSFE<br>CD RE OF STORT NO.<br>PLSSFORT TYPE<br>DIRE OF BIRTH<br>DIR OF TSSFE<br>CD RE OF STORT NO.<br>PLSSFORT TYPE<br>DIRE OF STORT NO.<br>PLSSFORT TYPE<br>DIRE OF STORT NO.<br>DIRE OF STORT NO.<br>DIRE |                                                                                                    |   |
|   | L898902c36UT07408122F1204159ZE1842268<<<<10                                                                                                    |                                                                                                    |   |

## 3.3 Fill your information

• Personal information

| Please provide all responses in English as appeare                                                                                                    | d in your travel document. Required fields are                              | indicated by an asterisk. *      |
|----------------------------------------------------------------------------------------------------|-----------------------------------------------------------------------------|----------------------------------|
| Title *                                                                                                    | Sex *                                                                       |                                  |
| Select your title $\lor$                                                                                                    | Select your gender                                                          | ~                                |
| First Name                                                                                                    | Middle Name (If applicable)                                                 | Family Name                      |
| Enter your first name                                                                                                    | Enter your middle name                                                      | Enter your family name           |
| Contact No. *                                                                                                    | E-mail *                                                                    |                                  |
| ₩ +61                                                                                                    | Enter your e-mail                                                           |                                  |
| Nationality *                                                                                                    |                                                                             |                                  |
|                                                                                                    |                                                                             |                                  |
| Select your country of nationality                                                                                                    |                                                                             | ~                                |
| Select your country of nationality Do you hold any other nationality than the one indi Nationality at Birth *                                                                                                    | cated ? * O Yes   No                                                        | ~                                |
| Select your country of nationality Do you hold any other nationality than the one indi Nationality at Birth * Select your country of nationality at birth                                                                                                    | cated ? * 🔿 Yes 💿 No                                                        | <ul> <li></li> <li></li> </ul>   |
| Select your country of nationality         Do you hold any other nationality than the one indi         Nationality at Birth *         Select your country of nationality at birth         Place of Birth *                                                                                                    | cated ? * Yes  No City of Birth *                                           | <ul> <li>✓</li> <li>✓</li> </ul> |
| Select your country of nationality         Do you hold any other nationality than the one indianality at Birth *         Select your country of nationality at birth         Place of Birth *         Select your place of birth                                                                                                    | cated ? * Yes  No City of Birth * Enter your city of birth                  | <ul> <li>✓</li> <li>✓</li> </ul> |
| Select your country of nationality         Do you hold any other nationality than the one indianation indianation indianatio indianatio indianatio indianatio indianatio indianatio indinatio indinationation indianatio indianatio indianati | cated ? * Yes  No City of Birth * Enter your city of birth Marital Status * | <ul> <li></li> <li></li> </ul>   |

## • Travel Document

| Travel Do | ocument                      |   |           |                            |        |
|-----------|------------------------------|---|-----------|----------------------------|--------|
| Type of 1 | Fravel Document *            |   |           |                            |        |
| Select    | your type of travel document |   |           |                            | $\sim$ |
| Travel D  | ocument No. *                |   |           |                            |        |
| Enter y   | our travel document no.      |   |           |                            |        |
| Place of  | Issue *                      |   |           |                            |        |
| Enter y   | our place of issue           |   |           |                            |        |
| Date of I | ssue *                       |   | Date of E | xpiry *                    |        |
| <b></b>   | Select your date of issue    | Ħ |           | Select your date of expiry | Ë      |
|           |                              |   |           |                            |        |

#### Address Information

| Address Information                                                   |   |
|-----------------------------------------------------------------------|---|
| Home Address *                                                        |   |
| Enter your home address                                               |   |
| Country *                                                             |   |
|                                                                       | ~ |
| City *                                                                |   |
| Enter your city                                                       |   |
| Is your permanent address same as your current address? *   • Yes  No |   |

• Employment Details

| Occupation *              |   | Company/Institute *          |  |
|---------------------------|---|------------------------------|--|
| Select your occupation    | ~ | Enter your company/institute |  |
| nnual Income *            |   |                              |  |
| Select your annual income | ~ |                              |  |
|                           |   |                              |  |

Ministry of Foreign Affairs of the Kingdom of Thailand

## 4. Step 3: Travel Information

| 1<br>Check Your Eligibility                                                                                                    | 2<br>Applicant Information                                 | 3<br>Travel Information      | 4<br>Supporting Documents |
|----------------------------------------------------------------------------------------------------|------------------------------------------------------------|------------------------------|---------------------------|
| Travel Information                                                                                                    |                                                            |                              |                           |
| Applicant should not apply for visa more Intended Date of Arrival *                                                                                      | than 3 months before the date of inter                     | Intended Date of Departure * |                           |
| Have you ever visited Thailand ? *<br>Have you ever applied for Thai visa ? *<br>Are you travelling as part of a tour group<br>Accommodation in Thailand | <ul> <li>Yes ● No</li> <li>Yes ● No</li> <li>?*</li> </ul> |                              |                           |
| Accommodation Type * <ul> <li>Hotel</li> <li>Hostel</li> <li>Guesthouse</li> </ul> Accommodation Name * Enter your accommodation name                    | Private Property Dormitory                                 |                              |                           |
| City * Select your city Additional accommodation in Thailand                                                                                             | ✓ Yes                                                      |                              |                           |
| Back                                                                                                    |                                                            |                              | Save Next                 |

## 5. Step 4: Supporting Documents

Upload and edit your supporting documents

| Check Your Eligibility                                                             | Applicant Information                                                | Travel Information                                                 | Supporting Documents                |
|------------------------------------------------------------------------------------|----------------------------------------------------------------------|--------------------------------------------------------------------|-------------------------------------|
|                                                                                    |                                                                      |                                                                    |                                     |
| upport Document                                                                    |                                                                      | (                                                                  | JPG JPEG .PDF file, Limit Size is 3 |
| . Biodata page of Passport or Trave                                                | l Document *                                                         |                                                                    |                                     |
| Document-1.jpg                                                                     |                                                                      |                                                                    | [                                   |
| . Photograph *taken within the last                                                | t six months. If the photograph does not refl                        | lect your current appearance you may be                            | refused to enter the Kingdom of     |
| hailand *                                                                          |                                                                      |                                                                    |                                     |
|                                                                                    |                                                                      |                                                                    |                                     |
| Document-10.jpg                                                                    |                                                                      |                                                                    |                                     |
| Document-10.jpg                                                                    |                                                                      |                                                                    | (                                   |
| Document-10.jpg . Travel booking confirmation *                                    |                                                                      |                                                                    |                                     |
| Document-10.jpg . Travel booking confirmation *                                    | Drag and drop file or                                                | browse from computer                                               |                                     |
| Document-10.jpg . Travel booking confirmation *                                    | Drag and drop file or                                                | browse from computer                                               |                                     |
| Document-10.jpg . Travel booking confirmation * . Proof of accommodation in Thaila | Drag and drop file or<br>and, e.g. Accommodation bookings, invitatio | browse from computer                                               | •                                   |
| Document-10.jpg . Travel booking confirmation * . Proof of accommodation in Thaila | Drag and drop file or<br>and, e.g. Accommodation bookings, invitatio | browse from computer<br>In letters from family/friends in Thailand | •                                   |

## 8. Manage your visa application

You can easily manage all the applications you created here.

**Incomplete Tab Menu :** this tab allows you to browse your incomplete applications. You can edit and complete these applications or delete them.

| Manage Visa Application(s) |                                                                                            |                                                                                                    |                                                                                                    |                                                                                                    |                                                                                                    |                                                                                                    | <b>+</b> Арр                                                                                                    | ly for a new visa          |
|----------------------------|--------------------------------------------------------------------------------------------|----------------------------------------------------------------------------------------------------|----------------------------------------------------------------------------------------------------|----------------------------------------------------------------------------------------------------|----------------------------------------------------------------------------------------------------|----------------------------------------------------------------------------------------------------|----------------------------------------------------------------------------------------------------|----------------------------|
| Incomplete Ready to Submit | Check Status                                                                               | Download                                                                                                    |                                                                                                    | Q Refe                                                                                                    | erence No./                                                                                           | <ul><li>All</li></ul>                                                                                                    | 〇 💾 Start Date                                                                                                    | 🛱 End Date                 |
|                            |                                                                                            | Incomplete applicati                                                                                                    | ions over 14 days will be automati                                                                                                    | cally removed from the s                                                                                                    | ystem.                                                                                                |                                                                                                    |                                                                                                    |                            |
| Reference No. 💠            | Visa type 🍦                                                                                | Full name                                                                                                    | Date of Birth 🝦                                                                                                    | Nationality 🌻                                                                                                    | Travel Doc No                                                                                         | <b>b.</b> ‡                                                                                                    | Apply at ≑                                                                                                    | Ō                          |
| CAN001-202406-2410321      | Tourist Visa(TR)                                                                           | JANE CITIZEN                                                                                                    | 07 Jun 1984                                                                                                    | Australian                                                                                                    | PD0908463                                                                                             |                                                                                                    | Royal Thai Embassy,<br>Canberra                                                                                                    | 2 1                        |
|                            | Manage Visa Application(s) Incomplete Ready to Submit Reference No.  CAN001-202406-2410321 | Manage Visa Application(s)         Incomplete       Ready to Submit       Check Status         Reference No. $\hat{\tau}$ Visa type $\hat{\tau}$ CAN001-202406-2410321       Tourist Visa(TR) | Manage Visa Application(s)         Incomplete       Ready to Submit       Check Status       Download         Incomplete       Reference No. \$       Visa type \$       Full name         CAN001-202406-2410321       Tourist Visa(TR)       JANE CITIZEN | Manage Visa Application(s)         Incomplete       Ready to Submit       Check Status       Download         Incomplete       Ready to Submit       Check Status       Download         Incomplete       Reference No. ‡       Visa type ‡       Full name       Date of Birth ‡         CAN001-202406-2410321       Tourist Visa(TR)       JANE CITIZEN       07 Jun 1984 | Manage Visa Application(s)         Incomplete       Ready to Submit       Check Status       Download | Manage Visa Application(s)         Incomplete       Ready to Submit       Check Status       Download       Reference No./         Incomplete       Ready to Submit       Check Status       Download       Reference No./         Incomplete       Reference No. ‡       Visa type ‡       Full name       Date of Birth ‡       Nationality ‡       Travel Doc No.         CAN001-202406-2410321       Tourist Visa(TR)       JANE CITIZEN       07 Jun 1984       Australian       PD0908463 | Manage Visa Application(s)     Incomplete     Ready to Submit     Check Status        Download     Incomplete     Reference No. 2        Visa type 2     Full name        Date of Birth 2   Nationality 2   Travel Doc No. 2           CAN001-202406-2410321        Tourist Visa(TR)           Plane   Of Jun 1984   Australian   PD0908463 | Manage Visa Application(s) |

**Ready to Submit Tab Menu:** this tab enlists all the complete applications that are still pending payment.

#### Payment

- 1. Select the checkbox of the complete application you want to submit to consulate.
- 2. Click on "Proceed to Payment" button

(Where several applications are lodged at the same Embassy or the Consulate-General, you can select these applications and pay only once)

|   | THAI E-VISA OFFICIAL WEBSITE           Ministry of Foreign Affairs of the Kingdom of Thailand                                                                       | 🔓 E-Visa Dashboard                                       | Manual Request Doc              | User Manual 🗸               | 4 8                           |                       |
|---|----------------------------------------------------------------------------------------------------|----------------------------------------------------------|---------------------------------|-----------------------------|-------------------------------|-----------------------|
| ᢙ |                                                                                                    |                                                          |                                 |                             |                               |                       |
| ₽ |                                                                                                    |                                                          |                                 |                             |                               |                       |
|   | Manage Visa Application(s)                                                                                                    |                                                          |                                 |                             | Ð                             | Apply for a new visa  |
|   | Incomplete Ready to Submit Check Status Download                                                                                                    | Q Referen                                                | nce No./ 💿 All                  | 〇 🗄 Start Date              | 🛱 End Date                    | Proceed to Payment    |
|   | Applicat                                                                                                    | ons pending payment will be remo                         | oved from the system after 14   | l days.                     |                               | 2                     |
|   | After having completed the online payment process, the applicant should receive the e-receipt on e-Visa account which will also be available once the payment is so | a confirmation email together with ccessfully processed. | n an e-receipt. This process sh | would take approximately 15 | minutes. Alternatively, the a | pplicant can download |
|   |                                                                                                    |                                                          |                                 |                             |                               |                       |
|   | Reference No. 💠 Visa type 💠 Full nam                                                                                                    | e Date of Bi                                             | rth 🗘 Nationality 🗧             | Travel Doc No.              | Apply at 🗘                    | 0                     |

3. Click "Pay Now" button to pay the visa fees.

(Please carefully check the payment information. Once the payment is made and successful, it will not be refundable.)

|   | THAI E-VISA OFF<br>Ministry of Foreign Affair | FICIAL WEBSITE                               | ۵                | E-Visa Manual Reque<br>Dashboard De | oc    | User<br>Manual | 4   0                    | Đ        |
|---|-----------------------------------------------|----------------------------------------------|------------------|-------------------------------------|-------|----------------|--------------------------|----------|
| 습 |                                               | Payment                                      |                  |                                     |       |                |                          |          |
|   |                                               | Application(s) List                          |                  |                                     |       |                | Payment Info Summ        | hary     |
|   |                                               | Full Name 🗘                                  | Visa Type        | Nationality 🗘                       | Fee 🌻 |                | Full Name                |          |
|   |                                               |                                              | Tourist Visa(TR) | Australian                          | 60    | AUD            | Email                    |          |
|   |                                               | <ul> <li>Total application(s) fee</li> </ul> |                  |                                     | 60    | AUD            |                          |          |
|   |                                               | Total application(s) rec                     |                  |                                     | 00    | AUD            | Request No.              | 2        |
|   |                                               |                                              |                  |                                     |       |                | CAN001240610-I-154078    | <b></b>  |
|   |                                               |                                              |                  |                                     |       |                | Submit to                |          |
|   |                                               |                                              |                  |                                     |       |                | Royal Thai Embassy, Canb | erra     |
|   |                                               |                                              |                  |                                     |       |                | Pay Now (60 A            | UD)      |
|   |                                               |                                              |                  |                                     |       |                | The payment is non-refu  | Indable. |
|   |                                               |                                              |                  |                                     |       |                |                          |          |

## 9. Check the status of your application

1. Click on "Check Status" tab menu.

2. Your applications, including your grouped applications, will be displayed by booking no. and Paid Date.

3. Click on "View" button to view the list of applications.

4. You can also pay for your complete application here. Where payment is made and successful, you can download the receipt of your application.

| ٢ | THAI E-VISA O<br>Ministry of Foreign A | FFICIAL WEBSITE            |                          | <b>E-Visa Dashboard</b> | Manual Request Doc                                                                           | 🗟 User Manual 🕤 🔶 🖨     | 8      |                      | € |
|---|----------------------------------------|----------------------------|--------------------------|-------------------------|----------------------------------------------------------------------------------------------|-------------------------|--------|----------------------|---|
| 습 |                                        |                            |                          |                         |                                                                                              |                         |        |                      |   |
|   |                                        |                            |                          |                         |                                                                                              |                         |        |                      |   |
|   | M                                      | Ianage Visa Application(s) | 1                        |                         |                                                                                              |                         |        | Apply for a new visa |   |
|   |                                        | Incomplete Ready to Submit | Check Status Downlo      | ad                      |                                                                                              | All Status              | $\sim$ | Q Request No.        |   |
|   |                                        | Request No. ≑              | Submit to ≑              | Paid Date ≑             | Status ≑                                                                                     | Total<br>Application(s) | ÷      |                      |   |
|   | 2                                      | * ROM001231110-I-153580    | Royal Thai Embassy, Rome | 11 Nov 2023 09:33:49    | <ul> <li>Processing<br/>Checking Additional Doment (1)<br/>Delivered Visa by Emai</li> </ul> | ocu 2<br>Il (1)         |        | 3 4                  |   |

## 10. Download your e-Visa

You can download your e-Visa confirmation documents as listed here.

|   | THAI E-VISA<br>Ministry of Foreigr | OFFICIAL WEBSITE<br>Affairs of the Kingdom of Thail | and                     |                 | 🟠 E-Visa Dashboard | Manual Request Doc | 📘 User Manual 🗸 | 4 🛛 🛛 |                | Đ       |
|---|------------------------------------|-----------------------------------------------------|-------------------------|-----------------|--------------------|--------------------|-----------------|-------|----------------|---------|
| 습 |                                    |                                                     |                         |                 |                    |                    |                 |       |                |         |
|   |                                    |                                                     |                         |                 |                    |                    |                 |       |                |         |
|   |                                    | Manage Visa Applicat                                | ion(s)                  | 1               |                    |                    |                 |       | Apply for a ne | ew visa |
|   |                                    | Incomplete Ready                                    | y to Submit Check Statu | us Download     | ]                  |                    |                 |       | Q Visa No.     |         |
|   |                                    | Visa No. ≑                                          | Visa type ≑             | Date of Issue 🗘 | Enter Before 👙     | Status ≑           | Nationality 🗘   | Tra   | wel Doc No. 🗘  | 2       |
|   |                                    | R0000157                                            | Tourist Visa(TR)        | 24 March 2024   | 21 June 2024       | EXPIRED            | Singaporean     | KO    | 00000E         |         |
|   |                                    | R0000159                                            | Transit Visa(TS)        | 29 March 2024   | 26 June 2024       | ACTIVE             | Italian         | E75   | 535            |         |

## **11. Edit profile**

1. Click on "Your name" link at the top right corner.

| THAI E-VISA OFFICIAL WEBSITE<br>Ministry of Foreign Affairs of the Kingdom of Thaila | nd               | ſ                                                       | E-Visa Dashboard        | Manual Reques            | t Doc 🛛 📳 User Manua | ıt ×   ⊅  ⊗                     |                                   |             |
|--------------------------------------------------------------------------------------|------------------|---------------------------------------------------------|-------------------------|--------------------------|----------------------|---------------------------------|-----------------------------------|-------------|
| My Dashboard                                                                         |                  |                                                         |                         |                          |                      |                                 | 1                                 |             |
| + Apply for a new visa                                                               | •                | Number of applications created <b>2/10 Applications</b> | Incomplete              | 1 View Read              | y to Submit 1 Vie    | w Submitted 0                   | View <ul> <li>Finished</li> </ul> | 0 View      |
| Recent Incomplete Visa Applicat                                                      | ions             |                                                         |                         |                          |                      |                                 | View all a                        | pplications |
|                                                                                      |                  | Incomplete applications                                 | over 14 days will be au | tomatically removed fror | n the system.        |                                 |                                   |             |
| Reference No. 🗘                                                                      | Visa Type 👙      | Full name                                               | Date of Birth ≑         | Nationality 🗘            | Travel Doc No. 🔅     | Apply at ≑                      | Created Date                      | ٥           |
| CAN001-202406-2410321                                                                | Tourist Visa(TR) | JANE CITIZEN                                            | 07 Jun 1984             | Australian               | PD0908463            | Royal Thai Embassy,<br>Canberra | 17 Jun 2024                       | 2 0         |
| 4                                                                                    |                  |                                                         |                         |                          |                      |                                 |                                   | •           |
|                                                                                      |                  |                                                         |                         |                          |                      |                                 |                                   |             |
|                                                                                      |                  |                                                         |                         |                          |                      |                                 |                                   |             |

- 2. Select the "Account Information" tab menu.
- 3. Click on the "Edit Profile" button to edit your personal details.

| THAI E-VISA OFFICIAL WEBSITE<br>Ministry of Foreign Affairs of the Kingdom of Thailand | ۵                                       | E-Visa<br>Dashboard | Manual Request Doc      | User<br>Manual ×   Â | 8 |   | Ð |
|----------------------------------------------------------------------------------------|-----------------------------------------|---------------------|-------------------------|----------------------|---|---|---|
| Profile         2         Account Information         △         Change Password        | Profile Infor<br>First Nam<br>Family Na | mation<br>ne<br>nme |                         |                      |   |   |   |
|                                                                                        | Contact M                               | ło.<br>+1           | Country<br>Edit Profile | E-mail               |   | 3 |   |

- 4. Fill your information you want to edit.
- 5. Click on "Save" button.

| ۲      | THAI E-VISA OFFICIAL WEBSITE<br>Ministry of Foreign Affairs of the Kingdom of Thailand | ۵                    | E-Visa<br>Dashboard | Manual Request Doc | User<br>Manual ×   ユ | 8 | E D |
|--------|----------------------------------------------------------------------------------------|----------------------|---------------------|--------------------|----------------------|---|-----|
| 습<br>⊒ | Profile<br>으 Account Information                                                       | Profile Info         | rmation             |                    |                      |   |     |
|        | Change Password                                                                        | First Na<br>Family N | me *<br>lame *      |                    |                      |   |     |
|        |                                                                                        | Contact              | No. *<br>+1         | Country *          | E-mail *             |   | 5   |

## 12. Change password

1. Click on "Your name" text link at the top right corner.

| THAI E-VI<br>Ministry of Fo | ISA OFFICIAL WEBSITE<br>reign Affairs of the Kingdom of Thai | land             |                                                         | 🔓 E-Visa Dashboard          | Manual Reques            | st Doc 🛛 📑 User Manua     | al ~   ¢   🛞 🗖      |                 |             |
|-----------------------------|--------------------------------------------------------------|------------------|---------------------------------------------------------|-----------------------------|--------------------------|---------------------------|---------------------|-----------------|-------------|
| My Das                      | shboard                                                      |                  |                                                         |                             |                          |                           |                     | 1               |             |
|                             | Apply for a new visa                                         | <b>e</b>         | Number of applications created <b>2/10 Applications</b> | d Incomplete                | 1 View Read              | dy to Submit <b>1 Vie</b> | w Submitted 0       | View • Finished | 0 View      |
| Recent                      | t Incomplete Visa Applica                                    | ations           |                                                         |                             |                          |                           |                     | View all a      | pplications |
|                             |                                                              |                  | Incomplete application                                  | ıs over 14 days will be aut | comatically removed from | m the system.             |                     |                 |             |
|                             | Reference No. 💠                                              | Visa Type        | Full name                                               | Date of Birth 🗘             | Nationality 🗘            | Travel Doc No. ≑          | Apply at 🗘          | Created Date    | Ō           |
|                             | CAN001-202406-2410321                                        | Tourist Visa(TR) | JANE CITIZEN                                            | 07 Jun 1984                 | Australian               | PD0908463                 | Royal Thai Embassy, | 17 Jun 2024     | 2 0         |

- 2. Select the "Change Password" tab menu.
- 3. Fill your current password and new password.
- 4. Click on "Save" button.

|        | THAI E-VISA OFFICIAL WEBSITE<br>Ministry of Foreign Affairs of the Kingdom of Thailand | 🏠 E-Visa Dashboard 🛛 Manual Request Doc 🖉 🕼 User Manual 🗸 🗍 🚫 🚺 🖉                                                                                                   | Ð |
|--------|----------------------------------------------------------------------------------------|----------------------------------------------------------------------------------------------------|---|
| 6<br>2 | Profile                                                                                |                                                                                                    |   |
|        | Account Information 2 Change Password                                                  | Change Password Current Password * Enter your current password Ø                                                                                                    |   |
|        |                                                                                        | New Password * Enter your new password   Confirm New Password *                                                                                                    | 3 |
|        |                                                                                        | Enter your confirm password Ø Password must : Be a minimum of 8 characters. Include at least one lowercase letter (a-z) Include at least one uppercase letter (A-Z) |   |
|        |                                                                                        | Include at least one number (0-9)  Save                                                                                                    | 4 |

#### **13. Request Document**

1. After logging into the e-Visa website, click notification on the right corner and select "Request Document";

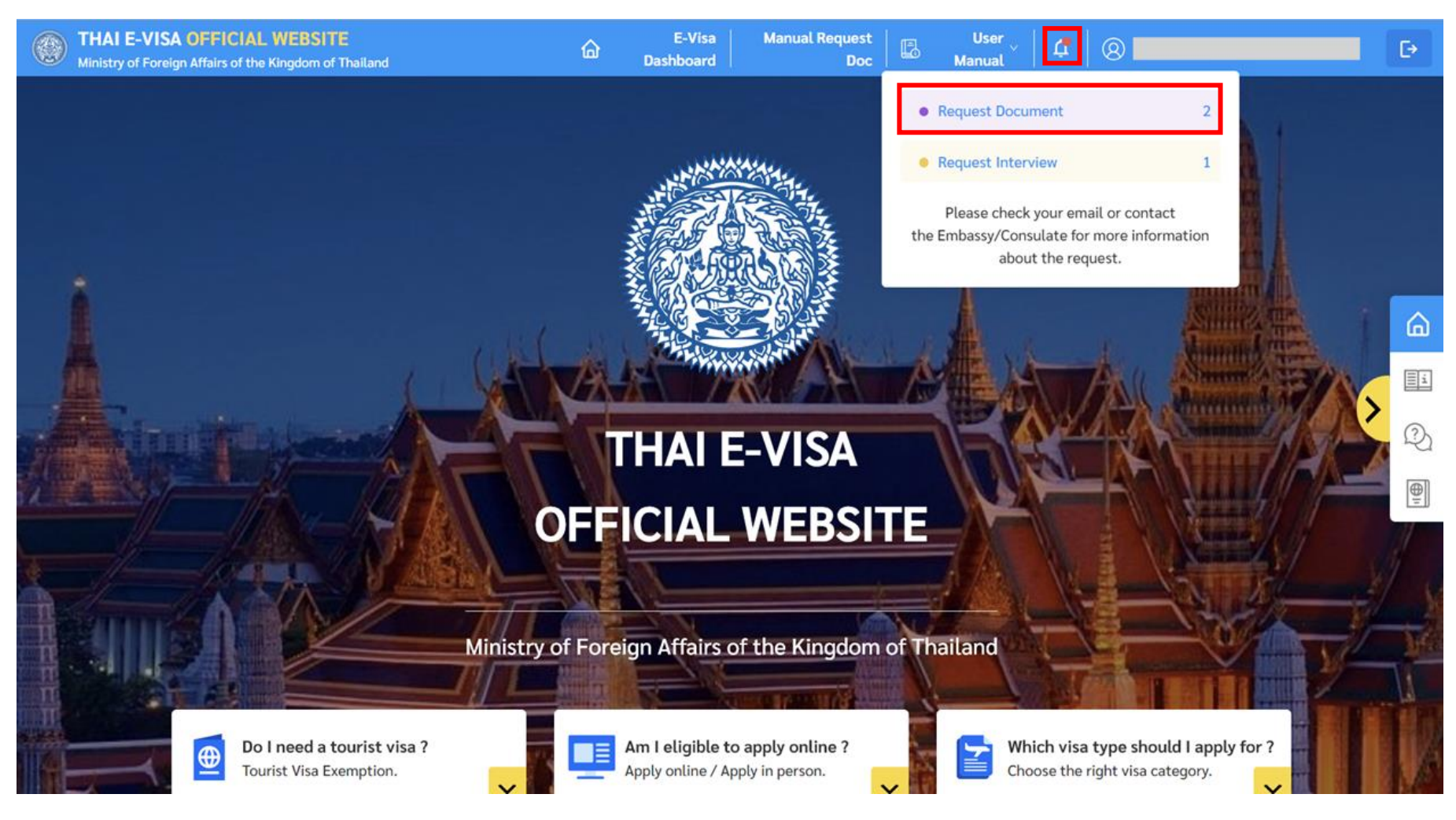

## 2. On Visa Management page, scroll down to the application in red and press "View";

|   | THAI E-VISA<br>Ministry of Foreig | n Affairs o | CIAL WEBS  | SITE<br>n of Thailand |                   |          | 🔓 E-Visa Dashboard   | Manual Request Doc                                                                         | ß                  | User Manual V        | 4   | 8       |                      | G |
|---|-----------------------------------|-------------|------------|-----------------------|-------------------|----------|----------------------|--------------------------------------------------------------------------------------------|--------------------|----------------------|-----|---------|----------------------|---|
| 습 |                                   |             |            |                       |                   |          |                      |                                                                                            |                    |                      |     |         |                      |   |
|   |                                   | Mana        | ge Visa Ap | oplication(s)         |                   |          |                      |                                                                                            |                    |                      |     |         | Apply for a new visa |   |
|   |                                   | Inc         | complete   | Ready to Submit       | Check Status      | Download | 1                    |                                                                                            |                    | All Status           |     | ~       | Q Request No.        |   |
|   |                                   |             |            |                       |                   |          |                      |                                                                                            |                    |                      |     |         |                      |   |
|   |                                   |             | Request N  | lo. 💂                 | Apply at 🗦        |          | Paid Date ≑          | Status 🍦                                                                                   |                    | Total<br>Application | (s) | Å.<br>V |                      |   |
|   |                                   | ÷           | ROM0012    | 31110-I-153580        | Royal Thai Embass | sy, Rome | 11 Nov 2023 09:33:49 | <ul> <li>Processing<br/>Checking Additiona<br/>ment (1)<br/>Delivered Visa by E</li> </ul> | ıl Docu<br>mail (1 | 1 2<br>L)            |     |         |                      |   |
|   |                                   | ÷           | ROM0012    | 31110-I-153578        | Royal Thai Embass | sy, Rome | 11 Nov 2023 09:33:49 | <ul> <li>Processing<br/>Delivered Visa by E<br/>Pending Document<br/>(1)</li> </ul>        | mail (2<br>Check   | 2)<br>< 3            |     |         |                      |   |
|   |                                   | ÷           | ROM0012    | 31123-I-153583        | Royal Thai Embass | sy, Rome | 23 Nov 2023 22:00:49 | <ul> <li>Processing<br/>Request Document</li> </ul>                                        | (1)                | 1                    |     |         |                      |   |

## 3. After clicking on the "Reference No." tab, a list of requested documents will appear;

|   | THAI E-VISA<br>Ministry of Foreign | OFFICIAL WEBSITE<br>Affairs of the Kingdom of Thailand             |                                   |                                                              | 斺 E-Visa Dashboa | rd Manual Request D                                          | oc 🛛 🖪 User Manual | ~   ¢                                         | 8                      |                      |  |
|---|------------------------------------|--------------------------------------------------------------------|-----------------------------------|--------------------------------------------------------------|------------------|--------------------------------------------------------------|--------------------|-----------------------------------------------|------------------------|----------------------|--|
| 6 |                                    |                                                                    |                                   |                                                              |                  |                                                              |                    |                                               |                        |                      |  |
|   |                                    |                                                                    |                                   |                                                              |                  |                                                              |                    |                                               |                        |                      |  |
|   |                                    | <b>Request No. ROM0012</b><br>Total: 1 Application(s) Sta          | 31123-I-153583<br>itus: Processin | g                                                            |                  |                                                              |                    |                                               | Q Refer                | ence No./Travel Doc. |  |
|   |                                    | •                                                                  |                                   |                                                              | •                |                                                              |                    |                                               |                        | 0                    |  |
|   |                                    | Pending Payment                                                    |                                   |                                                              | Proces           | sing                                                         |                    |                                               |                        | Finished             |  |
|   |                                    | <ul> <li>Pending Document Check</li> <li>O Applications</li> </ul> |                                   | <ul> <li>Pending Approval</li> <li>O Applications</li> </ul> |                  | <ul> <li>Request Document</li> <li>1 Applications</li> </ul> |                    | • Requi<br>• Applica                          | est Intervie<br>ations | w                    |  |
|   |                                    | Checking Additional Docur     O Applications                       | ment                              | • Reject/Cancel Visa Applie<br>• Applications                | cation           | <ul><li>Issued Visa</li><li>O Applications</li></ul>         |                    | <ul> <li>Delive</li> <li>O Applica</li> </ul> | ered Visa by<br>ations | y Email              |  |
|   |                                    | Reference No. 🗘                                                    | Visa Type 🔅                       | Full Name                                                    | Date of Birth    | Nationality 🗘                                                | Travel Doc No. 🔅   | Status                                        | ÷                      | Lastest Updates 🗘    |  |
|   |                                    | ROM001-202311-017996                                               | Non-Immigrant<br>Visa(O-X)        | AASAMUND SPECIMEN<br>OESTENBYEN                              | 23 Apr 1956      | Norway                                                       | CCC002251          | • Req                                         | uest Docun             | 19 Jun 2024          |  |
|   |                                    | ٩                                                                  |                                   |                                                              |                  |                                                              |                    |                                               |                        | ,<br>< 1 >           |  |

## 4. Please read the officer's remarks in red;

| Ministry of Foreig | A OFFICIAL WEBSITE<br>gn Affairs of the Kingdom of Thailand                       | ſ                                                                          | 🖞 E-Visa Dashboard 🛛 Manual Request Doc 🛛 📳 Usa              | er Manual 🗸 🕴 🛞 🔛 🖉                                                 |
|--------------------|-----------------------------------------------------------------------------------|----------------------------------------------------------------------------|--------------------------------------------------------------|---------------------------------------------------------------------|
|                    | Request No. ROM001231123-I-153583<br>Total: 1 Application(s) Status: • Processing |                                                                            |                                                              | Q Reference No./Travel Doc.                                         |
|                    | e –<br>Pending Payment                                                            | Pro                                                                        | cessing                                                      | •<br>Finished                                                       |
|                    | <ul> <li>Pending Document Check</li> <li>O Applications</li> </ul>                | <ul> <li>Pending Approval</li> <li>O Applications</li> </ul>               | <ul> <li>Request Document</li> <li>1 Applications</li> </ul> | Request Interview     O Applications                                |
|                    | <ul> <li>Checking Additional Document</li> <li>O Applications</li> </ul>          | <ul> <li>Reject/Cancel Visa Application</li> <li>O Applications</li> </ul> | <ul> <li>Issued Visa</li> <li>O Applications</li> </ul>      | <ul> <li>Delivered Visa by Email</li> <li>O Applications</li> </ul> |
|                    | Reference No. 🔅 Visa Type 🗘                                                       | Full Name Date of Birth 🗘 Natio                                            | nality 🗘 Travel Doc No. 🗘 Status 🗘                           | Apply at 🗧 Lastest Updates 🗘                                        |
|                    | ROM001-202311-017996 Non-Immigrant<br>Visa(O-X)                                   | AASAMUND SPECIMEN 23 Apr 1956 Norwa<br>OESTENBYEN                          | y CCC002251 • Request Docu                                   | Iment Royal Thai Embass<br>me 19 Jun 2024                           |
|                    |                                                                                   |                                                                            |                                                              | < 1 >                                                               |
|                    | Support Document                                                                  |                                                                            |                                                              | (.JPG .JPEG .PDF file, Limit Size is 3 MB)                          |
|                    | 1 . Biography + (Please upload new Biography.)                                    | Do u u                                                                     |                                                              |                                                                     |
|                    |                                                                                   | L Urag and drop file                                                       | or prowse from computer                                      |                                                                     |
|                    | Back                                                                              |                                                                            |                                                              | Submit                                                              |

## 5. Attach the requested documents and press "Submit";

|     | THAI E-VISA OFFICIAL WEBSITE<br>Ministry of Foreign Affairs of the Kingdom of Thailand | ۵                                                            | E-Visa Dashboard 🛛 Manual Request Doc 🗍 📴 User          | Manual V Success X                           |
|-----|----------------------------------------------------------------------------------------|--------------------------------------------------------------|---------------------------------------------------------|----------------------------------------------|
|     | Request No. ROM001231123-I-153583<br>Total: 1 Application(s) Status: Processing        |                                                              |                                                         | Upload Document Success.                     |
|     | icial Appacticity Contain Controlling                                                  |                                                              |                                                         |                                              |
|     | •                                                                                      | Proc                                                         | essing                                                  | •<br>Finished                                |
|     | Pending Document Check     O Applications                                              | <ul> <li>Pending Approval</li> <li>O Applications</li> </ul> | Request Document     Applications                       | Request Interview     O Applications         |
|     | Checking Additional Document     O Applications                                        | Reject/Cancel Visa Application     Applications              | <ul> <li>Issued Visa</li> <li>O Applications</li> </ul> | Delivered Visa by Email     Applications     |
|     | Reference No. 💠 🛛 Visa Type 🗘                                                          | Full Name Date of Birth 🍦 Nation                             | nality 🗘 Travel Doc No. 💠 Status 🗘                      | Apply at 🗘 Lastest Updates 🗘                 |
|     | ROM001-202311-017996 Non-Immigrant<br>Visa(O-X)                                        | AASAMUND SPECIMEN 23 Apr 1956 Norway<br>OESTENBYEN           | CCC002251 • Request Docur                               | Royal Thai Embassy<br>nent 19 Jun 2024<br>me |
|     |                                                                                        |                                                              |                                                         | < 1 >                                        |
|     | Support Document                                                                       |                                                              |                                                         | (.JPG .JPEG .PDF file, Limit Size is 3 MB)   |
|     | 1 . Biography * (Please upload new Biography.)                                         |                                                              |                                                         |                                              |
|     | Document-1639.pdf                                                                      |                                                              |                                                         |                                              |
|     |                                                                                        |                                                              |                                                         |                                              |
| < . | Back                                                                                   |                                                              |                                                         | Submit                                       |

## 6. Press "Accept & Confirm" after reviewing the message in the box;

| 0        | THAI E-VISA OFFICIAL WEBSITE<br>Ministry of Foreign Affairs of the Kingdom of Thailand | 🏠 E-Visa Dashboard 🛛 Manual Request Doc 🛛 📴 User Manual 🗸 🗍 👘 👘 👘 👘                                                                                                    |
|----------|----------------------------------------------------------------------------------------|----------------------------------------------------------------------------------------------------|
| <b>☆</b> | Request No. ROM001231123-I-153583<br>Total: 1 Application(s) Status: Processing        | Q Reference No./Travel Doc.                                                                                                    |
|          | Pending Payment                                                                        | Please ensure that you have attached complete and accurate documents.<br>You will not be able to attach additional documents after you choose to<br>accept and confirm. |
|          | Pending Document Check     Per     O Applications     O Appl                           | ication Cancel Accept & Confirm 0 Applications                                                                                                    |
|          | Checking Additional Document     O Applications     O Appl                             | ect/Cancel Visa Application Issued Visa Issued Visa Delivered Visa by Email<br>Ications 0 Applications 0 Applications                                                   |
|          | Reference No. 🍦 Visa Type 🍦 Full Name                                                  | e Date of Birth † Nationality † Travel Doc No. † Status † Apply at † Lastest Updates †                                                                                  |
|          | ROM001-202311-017996 Non-Immigrant AASAMUNE<br>Visa(O-X) OESTENBY                      | SPECIMEN 23 Apr 1956 Norway CCC002251 • Request Document Royal Thai Embassy 19 Jun 2024 me                                                                              |
|          |                                                                                        |                                                                                                    |
|          | Support Document                                                                       | (.JPG .JPEG .PDF file, Limit Size is 3 MB)                                                                                                    |
|          | 1 . Biography * (Please upload new Biography.) Document-1639.pdf                       |                                                                                                    |
|          |                                                                                        |                                                                                                    |
|          | Back                                                                                   | Submit                                                                                                    |

## 7. The status will alter to "Pending document check".

|          | Ministry of Foreig | n Affairs o | CIAL WEBSITE<br>of the Kingdom of Thailand |                          |        | E-Visa Dashboard | Manual Request Doc                                                                            | 🖥 User Manual 🗸 🔶 🦨     | (2) TV | ventynine Testtw (Individual) | ₽ |
|----------|--------------------|-------------|--------------------------------------------|--------------------------|--------|------------------|-----------------------------------------------------------------------------------------------|-------------------------|--------|-------------------------------|---|
| <b>☆</b> |                    | Mana        | ge Visa Application(s)                     |                          |        |                  |                                                                                               |                         |        | Apply for a new visa          |   |
|          | I                  | Inc         | complete Ready to Submit                   | Check Status Dov         | vnload |                  |                                                                                               | All Status              | ~      | Q Request No.                 |   |
|          |                    |             | Request No. 🗘                              | Apply at 👙               | Paid   | Date ≑           | Status 🚊                                                                                      | Total<br>Application(s) | ÷      |                               |   |
|          |                    | ٠           | ROM001231110-I-153580                      | Royal Thai Embassy, Rome | 11 N   | ov 2023 09:33:49 | <ul> <li>Processing<br/>Checking Additional Doment (1)<br/>Delivered Visa by Email</li> </ul> | .(1)                    |        |                               |   |
|          |                    | ٠           | ROM001231110-I-153578                      | Royal Thai Embassy, Rome | 11 N   | ov 2023 09:33:49 | <ul> <li>Processing<br/>Delivered Visa by Email<br/>Pending Document Che<br/>(1)</li> </ul>   | . (2) 3<br>eck 3        |        |                               |   |
|          |                    | +           | ROM001231123-I-153583                      | Royal Thai Embassy, Rome | 23 N   | ov 2023 22:00:49 | <ul> <li>Processing</li> <li>Pending Document Cher</li> <li>(1)</li> </ul>                    | eck 1                   |        |                               |   |